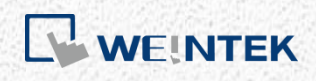

EasyRemoteIO User Guide

EasyRemoteIO

This guide walks through settings in EasyRemoteIO for configuring Weintek iR-ETN/iR-ETN40R.

UM018004E\_20230822

# **Table of Contents**

| 1. | Overview                 |    |
|----|--------------------------|----|
| 2. | Quick Start              | 1  |
| 3. | Settings                 | 7  |
|    | Edit                     | 7  |
| (  | Online                   | 7  |
| -  | Tools                    | 9  |
| 4. | Analog Module            |    |
|    | Displaying Channel Value |    |
| ,  | Writing Channel Value    |    |
| (  | Configuring Parameters   |    |
|    | Initializing Module      |    |
| 5. | Export                   |    |
|    | Export Tag               |    |
|    | Export PLCopenXML        | 14 |
|    | Export EtherNet/IP EDS   | 16 |

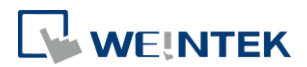

## 1. Overview

EasyRemoteIO is a tool designed for configuring Weintek iR-ETN/iR-ETN40R devices. Through the EasyRemoteIO interface, users have the capability to configure iR-ETN/iR-ETN40R's IP address and various parameters, and monitor or modify device values. Additionally, the export feature of EasyRemoteIO facilitate users, especially those using EasyBuilder Pro, CODESYS, or EtherNet/IP devices, in generating essential files for establishing a connection with iR-ETN/iR-ETN40R.

## 2. Quick Start

| et e la ve                       | 10                   |              |                            |              |              |               |   |
|----------------------------------|----------------------|--------------|----------------------------|--------------|--------------|---------------|---|
| Elle Edit Vi                     | ew Online Too        | ls Help      |                            |              |              |               |   |
| P B 5                            |                      | : 🛪 🔯 🛛      |                            |              |              |               |   |
| roject Window                    |                      | 8 Aute       | amatic Scan                |              |              |               |   |
|                                  |                      | - //010      | Address Ma                 | ap Parameter |              |               |   |
|                                  |                      |              | Channel Name               | Туре         | Online Value | Project Value |   |
|                                  |                      |              |                            |              |              |               |   |
|                                  |                      |              |                            |              |              |               |   |
|                                  |                      |              |                            |              |              |               |   |
|                                  |                      |              |                            |              |              |               |   |
|                                  |                      |              |                            |              |              |               |   |
|                                  |                      |              |                            |              |              |               |   |
|                                  |                      |              |                            |              |              |               |   |
|                                  |                      |              |                            |              |              |               |   |
|                                  |                      |              |                            |              |              |               |   |
|                                  |                      |              |                            |              |              |               |   |
|                                  |                      |              |                            |              |              |               |   |
|                                  |                      |              |                            |              |              |               |   |
|                                  |                      |              |                            |              |              |               |   |
|                                  |                      |              |                            |              |              |               |   |
|                                  |                      |              |                            |              |              |               |   |
|                                  |                      |              |                            |              |              |               |   |
|                                  |                      |              |                            |              |              |               |   |
|                                  |                      |              |                            |              |              |               |   |
| og Message                       |                      |              |                            |              |              |               | 6 |
| og Message<br>Date               | Time                 |              |                            |              | Message      |               | 5 |
| og Message<br>Date<br>2018-02-07 | Time<br>16:10:30.753 | EasyRemoteIO | is started. ProductVersion | x1.0.0.0     | Message      |               | 5 |
| og Message<br>Date<br>2018-02-07 | Time<br>16:10:30.753 | EasyRemoteIC | is started. ProductVersion | r1.0.0.0     | Message      |               |   |
| og Message<br>Date<br>2018-02-07 | Time<br>16:10:30.753 | EasyRemoteIO | is started. ProductVersion | r1.0.0.0     | Message      |               | ā |
| og Message<br>Date<br>2018-02-07 | Time<br>16:10:30.753 | EasyRemoteIC | is started. ProductVersion | r1.0.0.0     | Message      |               | á |
| og Message<br>Date<br>2018-02-07 | Time<br>16:10:30.753 | EasyRemoteIC | is started. ProductVersion | r1000        | Message      |               | 6 |
| og Message<br>Date<br>2018-02-07 | Time<br>16:10:30.753 | EasyRemoteIC | is started. ProductVersion | x10.0.0      | Message      |               | 6 |
| og Message<br>Date<br>2018-02-07 | Time<br>16:10:30.753 | EasyRemoteIC | is started. ProductVersion | ×10.0.0      | Message      |               | 6 |

1. Launch EasyRemotelO, click on [Automatic Scan].

 Select [Overwrite the project], and click [Scan]. The default IP of iR-ETN/iR-ETN40R is 192.168.0.212. Please make sure the PC is in the same domain: 192.168.0.\*.\*.

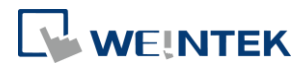

| Automatic Scan |            |             |          | ×                                                                 |
|----------------|------------|-------------|----------|-------------------------------------------------------------------|
| Name           | IP Address | Mac Address | Sub Mask | <ul> <li>Overwrite the project</li> <li>Add to project</li> </ul> |
| •              |            | III         | •        | OK Cancel                                                         |

**3.** The iR-ETN/iR-ETN40R can be found in Automatic Scan window. Select the iR-ETN/iR-ETN40R you want to configure and click OK.

| Automatic Scan |               |                   |               | <b>—</b>              |
|----------------|---------------|-------------------|---------------|-----------------------|
| Name           | IP Address    | Mac Address       | Sub Mask      |                       |
| IR-ETN         | 192.168.2.183 | 00-0C-26-01-02-04 | 255.255.252.0 | Overwrite the project |
| TONY2          | 192.168.1.136 | 00-0C-26-12-34-5B | 255.255.252.0 | Add to project        |
| D TONY1        | 192.168.1.138 | 00-0C-26-12-34-5A | 255.255.252.0 | 0                     |
|                |               |                   |               | Scan                  |
| •              |               |                   | •             |                       |
|                |               |                   |               | OK Cancel             |

4. The iR-ETN/iR-ETN40R and the module's information will be shown as below.

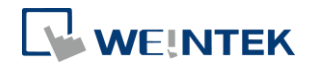

| 👸 EasyRemoteIO                                   |                  |                                                    |               |              |                    |  |  |
|--------------------------------------------------|------------------|----------------------------------------------------|---------------|--------------|--------------------|--|--|
| <u>F</u> ile Edit View Online Tool               | s Help           |                                                    |               |              |                    |  |  |
| 🖻 🖿 💽 💽 🗃                                        | İ 🔍 📖            | D: D: H D: D                                       |               |              |                    |  |  |
| Project Window                                   | 5×               | IO / Modules Address Map Parameter                 |               |              |                    |  |  |
| ▲ (U; IR-ETN (192168.2.183)<br>(U; #1: IR-DM16-P |                  | Channel Name (R-ETN (192.168.2.183) (#1: iR-DM16-P | Type<br>DI/DO | Online Value | Project Value Ox00 |  |  |
| I Marrier                                        |                  |                                                    |               |              |                    |  |  |
| rof messife                                      |                  |                                                    |               |              |                    |  |  |
| Date Time                                        |                  |                                                    |               | Message      |                    |  |  |
| 2018-02-07 16:21:28.500                          | Auto scan is suc | ccessfully completed.                              |               |              |                    |  |  |
| 2018-02-07 16:10:30.753                          | EasyRemoteIO     | is started. ProductVersion:1.0.0.0                 |               |              |                    |  |  |
|                                                  |                  |                                                    |               |              |                    |  |  |

5. Select [Change IP] under [Online] to change the IP address of iR-ETN/iR-ETN40R and then click OK.

#### EasyRemoteIO

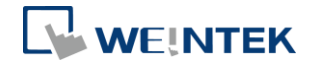

| e Edit View Online Tools Help  e Edit View Online Tools Help  Compare with Offline Shift+C  if iR-ETN 12  Copy to Project Special Commands Change IP  Start Monitoring Shift+M  cossumption Consumption Consumpti Consumption |  |  |  |  |  |  |
|----------------------------------------------------------------------------------------------------|--|--|--|--|--|--|
| Contract Year       Compare with Offline       Shift+S       Image: Shift+C       Address Mag       Parameter         Image: Image:                                                                                                    |  |  |  |  |  |  |
| Automatic scan       Shift+S       B       Compare with Offline       Shift+C                                                                                                    |  |  |  |  |  |  |
| ieret Window       Compare with Offline       Shift+C       Address Map       Parameter         Image: Plane Project Commands       Upload       92.168.2.183)       Online Value       Project Value         Image: Plane Project Commands       or name       Image: Plane Project Value       Image: Plane Project Value         Image: Plane Project Commands       or name       Image: Plane Project Value       Image: Plane Project Value         Image: Plane Project Value       or name       Image: Plane Project Value       Image: Plane Project Value         Image: Plane Project Value       or name       Image: Plane Project Value       Image: Plane Project Value         Image: Plane Project Value       or name       Image: Plane Project Value       Image: Plane Project Value         Image: Value Project Value       or name       Image: Plane Project Value       Image: Plane Project Value         Image: Value Project Value Project Value       or name       Image: Plane Project Value       Image: Plane Project Value         Image: Value Project Value Project Value                                                                                                    |  |  |  |  |  |  |
| Image: Instant Control (Image: Image: Ima                               |  |  |  |  |  |  |
| Image: Second second second                 |  |  |  |  |  |  |
| Copy to Project       r name       Image: Commands         Special Commands       ct code       Image: Commands         Change IP       are revision       Image: Commands         are revision       Image: Commands       Image: Commands         Start Monitoring       Shift+M       are revision       Image: Commands         Stop Monitoring       Shift+O       consumption       Image: Commands         Current power consumption       Image: Commands       Image: Commands       Image: Commands         Vife guard time       O       Image: Commended       Image: Commended       Image: Commended         Number of TCP connected       Image: Commended       Image: Commended                                                                                                    |  |  |  |  |  |  |
| Special Commands<br>Change IP     t code     incline       Start Monitoring     Shift+M<br>Start Monitoring     Shift+O<br>Consumption     incline       Stop Monitoring     Shift+O<br>Consumption     incline       Current power consumption     incline       Power supply     incline       Life guard time<br>Number of TCP connected     ON       Number of modules     point of Digital input     incline                                                                                                    |  |  |  |  |  |  |
| Change IP     ame     iR-ETN       iare revision     iare revision     iare revision       ist Monitoring     Shift+0     consumption       ist Monitoring     Shift+0     consumption       ist Monitoring     Shift+0     consumption       ist Monitoring     Shift+0     ist Monitoring       ist Monitoring     Shift+0     consumption       ist Monitoring     Shift+0     ist Monitoring       ist Monitoring     Shift+0     ist Monitoring       ist Monitorist Monitoring                                                                                                    |  |  |  |  |  |  |
| Start Monitoring     Shift+M     are revision     Image: Construction       Stop Monitoring     Shift+O     consumption     Image: Construction       Very supply     Image: Construction     Image: Construction     Image: Construction       Image: Unservice Stop Monitoring     Very supply     Image: Construction     Image: Construction       Image: Unservice Stop Monitoring     Very supply     Image: Construction     Image: Construction       Image: Unservice Stop Monitoring     Very supply     Image: Construction     Image: Construction       Image: Unservice Stop Monitoring     Number of TCP connected     Image: Construction     Image: Construction       Number of modules     Image: Construction     Image: Construction     Image: Construction       Point Of Digital Input     Image: Construction     Image: Construction                                                                                                    |  |  |  |  |  |  |
| Start Monitoring       Shift+M       are revision         Stop Monitoring       Shift+O       consumption         Power supply       Image: Construction of the supply       Image: Construction of the supply         Life guard time       0         Number of TCP connected       Image: Construction of the supply         Point Of Digital input       Image: Construction of the supply                                                                                                    |  |  |  |  |  |  |
| Stop Monitoring     Shift+O     consumption       Power supply        Life guard time     0       iBus continue run     ON       Number of TCP connected        Point Of Digital input                                                                                                    |  |  |  |  |  |  |
| Current power consumption     Power supply       Power supply     0       Life guard time     0       iBus continue run     ON       Number of TCP connected     0       Number of TOP connected     0       Point Of Digital input     0                                                                                                    |  |  |  |  |  |  |
| Power suppy     0       Life guard time     0       iBus continue run     ON       Number of TCP connected     0       Number of modules     0       Point Of Digital input     0                                                                                                    |  |  |  |  |  |  |
| Iter guad time     0       iBus continue run     ON       Number of TCP connected     0       Number of modules     0       Point Of Digital input     0                                                                                                    |  |  |  |  |  |  |
| Number of TCP connected     Image: Connected       Number of modules     Image: Connected       Point Of Digital input     Image: Connected                                                                                                    |  |  |  |  |  |  |
| Number of modules Point Of Digital input                                                                                                    |  |  |  |  |  |  |
| Point Of Digital input                                                                                                    |  |  |  |  |  |  |
|                                                                                                    |  |  |  |  |  |  |
| Point Of Digital output                                                                                                    |  |  |  |  |  |  |
| Number Of Analog input                                                                                                    |  |  |  |  |  |  |
| Number Of Analog output                                                                                                    |  |  |  |  |  |  |
|                                                                                                    |  |  |  |  |  |  |
|                                                                                                    |  |  |  |  |  |  |
| g Message                                                                                                    |  |  |  |  |  |  |
| Date Time Message                                                                                                    |  |  |  |  |  |  |
|                                                                                                    |  |  |  |  |  |  |
| Auto scan is successfully completed.                                                                                                    |  |  |  |  |  |  |
| 1018-02-07 16:10:30.753 EasyRemoteIO is started. ProductVersion:1.0.0.0                                                                                                    |  |  |  |  |  |  |
|                                                                                                    |  |  |  |  |  |  |
|                                                                                                    |  |  |  |  |  |  |
|                                                                                                    |  |  |  |  |  |  |
|                                                                                                    |  |  |  |  |  |  |
|                                                                                                    |  |  |  |  |  |  |
|                                                                                                    |  |  |  |  |  |  |
|                                                                                                    |  |  |  |  |  |  |
|                                                                                                    |  |  |  |  |  |  |
| Change IP address                                                                                                    |  |  |  |  |  |  |
| Change IP address                                                                                                    |  |  |  |  |  |  |
| Change IP address           Mac Address : 00-0C-26-01-02-04           IP Address : 192         168         2         183                                                                                                    |  |  |  |  |  |  |

- 6. In the Project Window, select an iR-ETN/iR-ETN40R and then go to [Parameter] tab in the right column. Here you can change the related parameters of iR-ETN/iR-ETN40R. The actual value of iR-ETN/iR-ETN40R is in the [Online Value] column. The new value should be entered in the [Project Value] column.

OK

Cancel

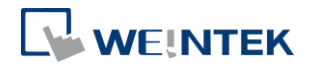

| EasyRemotel    | )                           |                |                                            |              |               |    |  |
|----------------|-----------------------------|----------------|--------------------------------------------|--------------|---------------|----|--|
| File Edit Vie  | w Online Too                | ls Help        |                                            |              |               |    |  |
|                | ) 📭 🗄 🗐                     | 8 🖾 🔯 🛛        | 4 <b>6 6 14 16 6</b>                       |              |               |    |  |
| Project Window |                             | ē×             | IO / Modules Address Map Parameter         |              |               |    |  |
| ⊿ 🗊 iR-ETN     | (192.168.2.183)<br>R-DM16-P |                | Channel Name                               | Online Value | Project Value |    |  |
|                |                             |                | <ul> <li>iR-ETN (192.168.2.183)</li> </ul> |              |               |    |  |
|                |                             |                | Vendor name                                |              |               |    |  |
|                |                             |                | Product code                               |              |               |    |  |
|                |                             |                | Host name                                  |              | iR-ETN        |    |  |
|                |                             |                | Firmware revision                          |              |               |    |  |
|                |                             |                | Hardware revision                          |              |               |    |  |
|                |                             |                | Power consumption                          |              |               |    |  |
|                |                             |                | Current power consumption                  |              |               |    |  |
|                |                             |                | Power supply                               |              |               |    |  |
|                |                             |                | Life guard time                            |              | 0             |    |  |
|                |                             |                | iBus continue run                          |              | ON            |    |  |
|                |                             |                | Number of TCP connected                    |              |               |    |  |
|                |                             |                | Number of modules                          |              |               |    |  |
|                |                             |                | Point Of Digital input                     |              |               |    |  |
|                |                             |                | Point Of Digital output                    |              |               |    |  |
|                |                             |                | Number Of Analog input                     |              |               |    |  |
|                |                             |                | Number Of Analog output                    |              |               |    |  |
|                |                             |                |                                            |              |               |    |  |
| Log Message    |                             |                |                                            |              |               | ₽× |  |
| Date           | Time                        |                |                                            | Message      |               |    |  |
| 2018-02-07     | 16:47:13.631                | Auto scan is s | can is successfully completed.             |              |               |    |  |
| 2018-02-07     | 16:21:28.500                | Auto scan is s | an is successfully completed.              |              |               |    |  |
| 2018-02-07     | 16:10:30.753                | EasyRemoteI    | O is started. ProductVersion:1.0.0.0       |              |               |    |  |
|                |                             |                |                                            |              |               |    |  |
|                |                             |                |                                            |              |               |    |  |
|                |                             |                |                                            |              |               |    |  |
|                |                             |                |                                            |              |               |    |  |

 Click [Upload] to read the data from iR-ETN/iR-ETN40R and show in EasyRemoteIO.

Click [Download] to write the data in EasyRemoteIO to iR-ETN/iR-ETN40R.

| <u>F</u> ile | Edit  | View      | Online | e Tools | Help |              |                  |            |
|--------------|-------|-----------|--------|---------|------|--------------|------------------|------------|
| B            |       | <b>**</b> |        |         | İ    | li 🔂 🔂       | 1                | Ō          |
| Project      | Windo | w         |        |         | ₽×   | IO / M Uploa | d<br>Address Man | Parameter  |
|              |       |           |        |         |      | 10111        | induicas Map     |            |
| File         | n da  |           |        |         |      |              |                  |            |
| Tue          | Edit  | View      | Onlin  | e Tools | Help |              |                  |            |
|              |       | View      | Onlin  | e Tools | Help | li 🔂 🔂       | ) <b>Fi</b>   🐼  | <b>F</b> 0 |

 Select the module connected to iR-ETN/iR-ETN40R in Project Window. In the IO/Modules tab you can read/write inputs and outputs value. Click [Download] to write the data from EasyRemoteIO to iR-ETN/iR-ETN40R.

| EasyRemoteIO             | )                           |                |                                                                                                    |                                                    |              |                       |     |
|--------------------------|-----------------------------|----------------|----------------------------------------------------------------------------------------------------|----------------------------------------------------|--------------|-----------------------|-----|
| <u>F</u> ile Edit View   | v Online Too                | ls Help        |                                                                                                    |                                                    |              |                       |     |
| 66 6                     | E I I                       | İ 🔍 🛙          | u 6 6 k k 6 6                                                                                                    |                                                    |              |                       |     |
| Project Window           |                             | ₽×             | IO / Modules Address Map P                                                                                                    | arameter                                           |              |                       |     |
| ▲ 🗊 iR-ETN (<br>🗊 #1: il | (192.168.2.183)<br>R-DM16-P |                | Channel Name                                                                                                    | Туре                                               | Online Value | Project Value         |     |
|                          |                             |                | Digital Input #0<br>Digital Input #1<br>Digital Input #2<br>Digital Input #3<br>Digital Input #4<br>Digital Input #4<br>Digital Input #5<br>Digital Input #7<br>Digital Output #0<br>Digital Output #1 | DI<br>DI<br>DI<br>DI<br>DI<br>DI<br>DI<br>DO<br>DO |              | 0                     |     |
|                          |                             |                | Digital Output #2<br>Digital Output #3<br>Digital Output #4<br>Digital Output #5<br>Digital Output #6<br>Digital Output #7                                                                             | DO<br>DO<br>DO<br>DO<br>DO                         |              | 0<br>0<br>0<br>0<br>0 |     |
| Log Message              |                             |                |                                                                                                    |                                                    |              |                       | ē × |
| Date                     | Time                        |                |                                                                                                    |                                                    | Message      |                       |     |
| 2018-02-07               | 16:47:13.631                | Auto scan is s | uccessfully completed.                                                                                                    |                                                    |              |                       |     |
| 2018-02-07               | 16:21:28.500                | Auto scan is s | uccessfully completed.                                                                                                    |                                                    |              |                       |     |
| 2018-02-07               | 16:10:30.753                | EasyRemoteI    | telO is started. ProductVersion:1.0.0.0                                                                                                    |                                                    |              |                       |     |
|                          |                             |                |                                                                                                    |                                                    |              |                       |     |

#### 🚮 EasyRemoteIO - - -<u>File</u> Edit View Online Tools Help Project Window ₽× IO / Modules Address Map Parameter 4 🗊 iR-ETN (192.168.2.183) Channel Name Online Value Project Value III: iR-DM16-P #1: iR-DM16-P Digital input filter time #0 0 Digital input filter time #1 0 Digital input filter time #2 0 Digital input filter time #3 0 Digital input filter time #4 0 Digital input filter time #5 0 Digital input filter time #6 0 Digital input filter time #7 0 Digital output error mode #0 Error value Digital output error mode #1 Error value Digital output error mode #2 Error value Digital output error mode #3 Error value Digital output error mode #4 Error value Digital output error mode #5 Error value Digital output error mode #6 Error value Digital output error mode #7 Error value Digital output error value #0 Digital output error value #1 Low low Log Message đΧ Date Time Message 2018-02-07 16:47:13.631 Auto scan is successfully completed. 2018-02-07 16:21:28.500 Auto scan is successfully completed. 2018-02-07 16:10:30.753 EasyRemoteIO is started. ProductVersion:1.0.0.0

#### 9. The parameters of the modules can be changed in Parameter tab.

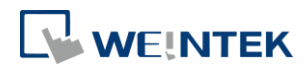

## 3. Settings

### Edit

#### Add

Network Coupler: Add network coupler manually. Module: Add module manually.

## Online

#### **Automatic Scan**

Scan all the iR-ETN/iR-ETN40R in the same domain.

#### Compare with Offline

Check whether the devices in EasyRemoteIO exist in the same domain.

| Compare | with Offline   |                                         |                                               | 8             |
|---------|----------------|-----------------------------------------|-----------------------------------------------|---------------|
|         | Item           | Offline Value                           | Online Value                                  |               |
| #2: Nor | n-exist online | iR-DI16-K                               | x                                             |               |
| (       | (              |                                         |                                               |               |
|         | EasyRemote     | eIO                                     | ×                                             | Start Compare |
|         | c<br>A         | Comparision completed<br>192.168.1.225) | d. Configuration is different. Target: iR-COP |               |
|         |                |                                         | ОК                                            |               |
| l       |                |                                         |                                               | OK Cancel     |

#### Download

Write the value from EasyRemoteIO's Project Value column to the iR-ETN/iR-ETN40R. **Upload** 

Read the value from iR-ETN/iR-ETN40R and show it in EasyRemoteIO's Online Value column.

#### Copy to project

Read the value from iR-ETN/iR-ETN40R and show it in EasyRemoteIO's Online Value and Project Value columns.

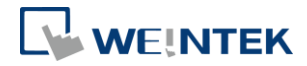

| annel Name        | Type Online Value Project Val | Project Value |   |
|-------------------|-------------------------------|---------------|---|
| #1: iR-DM16-P     |                               |               |   |
| Digital Input #0  | DI                            | 0             |   |
| Digital Input #1  | DI                            | 0             |   |
| Digital Input #2  | DI                            | 0             |   |
| Digital Input #3  | DI                            | 0             |   |
| Digital Input #4  | DI                            | 0             |   |
| Digital Input #5  | DI                            | 0             |   |
| Digital Input #6  | DI                            | 0             |   |
| Digital Input #7  | DI                            | 0             |   |
| Digital Output #0 | DO                            | 0             | 0 |
| Digital Output #1 | DO                            | 0             | 0 |
| Digital Output #2 | DO                            | 0             | 0 |
| Digital Output #3 | DO                            | 0             | 0 |
| Digital Output #4 | DO                            | 1             | 1 |
| Digital Output #5 | DO                            | 0             | 0 |
| Digital Output #6 | DO                            | 0             | 0 |
| Digital Output #7 | DO                            | 0             | 0 |

#### Special Commands

Restart Device: Restart iBus and module.

Restart iBus: Restart iBus only.

Reset to default (except IP setting): Reset all the parameters, except IP settings, to default.

| Special Commands                                                      | ×      |
|-----------------------------------------------------------------------|--------|
| Restart Device<br>Restart iBus<br>Reset to default(except IP Setting) | Send   |
|                                                                       | Cancel |

#### Change IP

Change the IP address of iR-ETN/iR-ETN40R.

| Change IP ac  | ldress  | ×               |  |
|---------------|---------|-----------------|--|
| Mac Address : | 00-0C-: | 26-04-05-06     |  |
| IP Address :  | 192     | . 168 . 1 . 225 |  |
| Sub Mask :    | 255     | . 255 . 252 . 0 |  |
|               |         | OK Cancel       |  |

EasyRemotelO

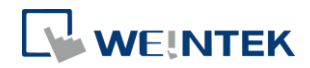

### **Start Monitoring**

Start monitoring iR-ETN/iR-ETN40R. (Read only)

#### **Stop Monitoring**

Stop monitoring iR-ETN/iR-ETN40R.

## Tools

#### Modbus

Allows users to run an online MODBUS TCP/IP client on the PC.

| Modbus Communication                              |                                 |              |        |
|---------------------------------------------------|---------------------------------|--------------|--------|
| Communication Setup<br>IP Address :<br>Protocol : | 192 . 168 . 1 .<br>Modbus TCP v | 40 Slave II  | ): [0] |
| Pre_defined :                                     | [1.Read] Digital input          |              |        |
| Address :                                         | 0                               | Quantity : 1 |        |
| Write :                                           |                                 |              | Send   |
| Response                                          |                                 |              |        |
| 🔿 Hex 🔿 Dec                                       | ○ ASCII                         | ⊘ BIN        | Exit   |
|                                                   |                                 |              |        |

00000

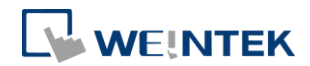

## 4. Analog Module

## **Displaying Channel Value**

All channel values are displayed when clicking the [Start Monitoring] button in the IO/Modules tab.

| IO / | Mod  | ules Address Map H | Parameter |              |               |
|------|------|--------------------|-----------|--------------|---------------|
| Ch   | anne | l Name             | Туре      | Online Value | Project Value |
| ~    | #3:  | iR-Al04-VI         |           |              |               |
|      |      | Analog Input #0    | AI        | 0            |               |
|      |      | Analog Input #1    | AI        | 0            |               |
|      |      | Analog Input #2    | AI        | 0            |               |
|      |      | Analog Input #3    | AI        | 0            |               |

## Writing Channel Value

All channel values are displayed when clicking the [Start Monitoring] button in the IO/Modules tab.

Specify [Project Value] and then click [Download], the specified value will be written into [Online Value].

| IO / | Mod  | ules Address Map Pa | rameter |              |               |
|------|------|---------------------|---------|--------------|---------------|
| Ch   | anne | l Name              | Туре    | Online Value | Project Value |
| ~    | #2:  | iR-AQ04-VI          |         |              |               |
|      |      | Analog Output #0    | AO      | 10000        | 10000         |
|      |      | Analog Output #1    | AO      | 0            | 0             |
|      |      | Analog Output #2    | AO      | 0            | 0             |
|      |      | Analog Output #3    | AO      | 0            | 0             |

## **Configuring Parameters**

Click [Upload All] to read all parameters which are displayed in the Parameter tab.

| Channel Name                     | Online Value | Project Value |   |
|----------------------------------|--------------|---------------|---|
| ✓ #3: iR-AI04-VI                 |              |               |   |
| Product Code                     | 0x0425       |               |   |
| Firmware Revision                | 1.0.0.0      |               |   |
| Hardware Revision                | 1.0.0.0      |               |   |
| Power Consumption                | 0.35 W       |               |   |
| Point of Digital Input           | 0            |               |   |
| Point of Digital Output          | 0            |               |   |
| Number of Analog Input           | 4            |               |   |
| Number of Analog Output          | 0            |               |   |
| Input Mode #0                    | Close        | Close         | • |
| Input Mode #1                    | Close        | Close         | • |
| Input Mode #2                    | Close        | Close         | • |
| Input Mode #3                    | Close        | Close         | • |
| Input Scale Range Upper Limit #0 | 32000        | 32000         |   |
| Input Scale Range Upper Limit #1 | 32000        | 32000         |   |

Change channel parameter under [Project Value].

#### EasyRemoteIO

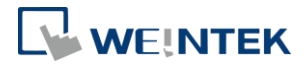

| Channel Name                           |                    | Online Value | Project Value |   |
|----------------------------------------|--------------------|--------------|---------------|---|
| #3: iR-Al04-VI                         |                    |              |               |   |
| Product Code                           |                    | 0x0425       |               |   |
| Firmware Revision<br>Hardware Revision |                    | 1.0.0.0      |               |   |
|                                        |                    | 1.0.0.0      |               |   |
| Power Consun                           | ption              | 0.35 W       |               |   |
| Point of Digita                        | Input              | 0            |               |   |
| Point of Digita                        | Output             | 0            |               |   |
| Number of An                           | alog Input         | 4            |               |   |
| Number of An                           | alog Output        | 0            |               |   |
| Input Mode #0                          |                    | Close        | ±10¥          | • |
| Input Mode #1                          |                    | Close        | Close         | - |
| Input Mode #2                          |                    | Close        | Close         | • |
| Input Mode #3                          |                    | Close        | Close         | • |
| Input Scale Rai                        | nge Upper Limit #0 | 32000        | 32000         |   |
| Input Scale Bar                        | are Upper Limit #1 | 32000        | 32000         |   |

Click [Download] to write from [Project Value] into [Online Value].

| IO / Modules Address Map Parameter |              |               |   |
|------------------------------------|--------------|---------------|---|
| Channel Name                       | Online Value | Project Value |   |
| ✓ #3: iR-AI04-VI                   |              |               |   |
| Product Code                       | 0x0425       |               |   |
| Firmware Revision                  | 1.0.0.0      |               |   |
| Hardware Revision                  | 1.0.0.0      |               |   |
| Power Consumption                  | 0.35 W       |               |   |
| Point of Digital Input             | 0            |               |   |
| Point of Digital Output            | 0            |               |   |
| Number of Analog Input             | 4            |               |   |
| Number of Analog Output            | 0            |               |   |
| Input Mode #0                      | ±10V         | ±10V          | • |
| Input Mode #1                      | Close        | Close         | - |
| Input Mode #2                      | Close        | Close         | • |
| Input Mode #3                      | Close        | Close         | - |
| Input Scale Range Upper Limit #0   | 32000        | 32000         |   |
| Input Scale Range Upper Limit #1   | 32000        | 32000         |   |

%For more information about channel parameters, see chapter 6 in UM018013E\_iR-Axxx-VI\_UserManual\_20190401\_eng.

Settings in the Parameter tab are written into the analog module's registers. A faster way to start analog module is to configure the parameters using EasyRemoteIO and then import the settings on the coupler.

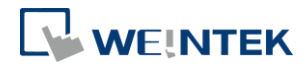

# Initializing Module

[Online] » [Special Commands]

Select the analog modules to be initialized, and then click [Send] to restore factory default.

| Special Commands                                                                                                    | ×      |
|----------------------------------------------------------------------------------------------------|--------|
| Restart Device<br>Restart iBus<br>Reset to default(except IP Setting)<br>Reset to manufacture value (#2: iR-AQ04-VI)<br>Reset to manufacture value (#3: iR-AI04-VI)<br>Reset to manufacture value (#4: iR-AI04-TR)<br>Reset to manufacture value (#7: iR-AI04-VI)<br>Reset to manufacture value (#8: iR-AQ04-VI)<br>Reset to manufacture value (#11: iR-AQ04-VI)<br>Reset to manufacture value (#13: iR-AQ04-VI) | Send   |
|                                                                                                    | Cancel |

0000

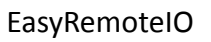

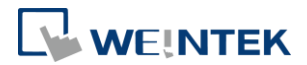

## 5. Export

#### **Export Tag**

When Weintek Remote IO (MODBUS TCP/IP) driver is selected in EasyBuilder Pro, selecting [Export Tag] in EasyRemoteIO can help users quickly build iR-ETN/IR-ETN40R related parameters.

1. Launch EasyRemoteIO and select [File] » [Export Tag].

|          | EasyRemotelO           |           |             |                                   |                |              | - 🗆           | ; |
|----------|------------------------|-----------|-------------|-----------------------------------|----------------|--------------|---------------|---|
| File     | Edit View Online       | Tools Hel |             |                                   |                |              |               |   |
| <b>6</b> | Onen                   | CHILO.    | □ 12        |                                   |                |              |               |   |
| -        | Open                   | Cui+O     | I 💷 II-II I |                                   |                |              |               |   |
| L¥.      | New                    | Ctrl+N    | ē ×         | NING 1.1. All No. Downster D. T.  | former from    |              |               |   |
| 8        | Save                   | Ctrl+S    |             | 77 MODULES MAD 1 STATE FOWEI I    | nonuagon       |              |               |   |
| 品        | Save As                |           |             | Channel Name                      | Modbus Mapping | Online Value | Project Value | ^ |
| 0        | Europet Ten            |           |             | #1: iR-AM06-VI                    |                |              |               |   |
|          | Export lag             |           |             | Product Code                      | 0x7530         | 0x0635       |               |   |
|          | Export PLCopenXML      |           |             | Firmware Revision                 | 0x7531         | 1.0.0.0      |               |   |
|          | Export EtherNet/IP EDS |           |             | Hardware Revision                 | 0x7532         | 1.0.0.0      |               |   |
|          |                        |           |             | Power Consumption                 | 0x7533         | 0.35 W       |               | - |
|          |                        |           |             | Point of Digital Input            | 0x7556         | 0            |               |   |
|          |                        |           |             | Point of Digital Output           | 0x7557         | 0            |               |   |
|          |                        |           |             | Number of Analog Input            | 0x7558         | 4            |               |   |
|          |                        |           |             | Number of Analog Output           | 0x7559         | 2            |               |   |
|          |                        |           |             | Analog Output Error Mode #0       | 0x1815[0]      | Error value  | Error value   |   |
|          |                        |           |             | Analog Output Error Mode #1       | 0x1815[1]      | Error value  | Error value   |   |
|          |                        |           |             | Analog Output Error Value #0      | 0x1819         | 0            | 0             |   |
|          |                        |           |             | Analog Output Error Value #1      | 0x181a         | 0            | 0             |   |
|          |                        |           |             | Output Mode #0                    | 0x4e20         | ±10V         | ±10V          |   |
|          |                        |           |             | Output Mode #1                    | 0x4e21         | Close        | Close         |   |
|          |                        |           |             | Output Scale Range Upper Limit #0 | 0x4e24         | 32000        | 32000         |   |
|          |                        |           |             | Output Scale Range Upper Limit #1 | 0x4e25         | 32000        | 32000         |   |
|          |                        |           |             | Output Scale Range Lower Limit #0 | 0x4e28         | -32000       | -32000        |   |
|          |                        |           |             | Output Scale Range Lower Limit #1 | 0x4e29         | -32000       | -32000        | ~ |

 Launch EasyBuilder Pro and select [System Parameters] » [New Device] » [Weintek Remote IO (MODBUS TCP/IP)].

| Device Properties                 |   |        |
|-----------------------------------|---|--------|
|                                   |   |        |
| Weintek Labs., Inc.               | ~ | Search |
|                                   |   |        |
| Weintek Built-in CODESYS          |   |        |
|                                   |   |        |
| Weintek Remote IO (CANopen)       |   |        |
| Weintek Remote IO (MODBUS TCP/IP) |   |        |
|                                   |   |        |

**3.** After importing tags, information about iR-ETN/iR-ETN40R can be found when creating an object.

| Device : V                                       | Veintek Remote IO (MODBUS TCP/IP)  |              | ×           |   |    |
|--------------------------------------------------|------------------------------------|--------------|-------------|---|----|
| Address type : iF                                | R-ETN.Vendor Name                  |              | ~           |   |    |
| Address :                                        | ۹.                                 |              |             |   |    |
| Address format : D                               | Name                               | Data type    | Description | ^ |    |
|                                                  | iR-ETN.Vendor Name                 | Undesignated |             |   |    |
|                                                  | iR-ETN.Product Code                | Undesignated |             |   |    |
|                                                  | iR-ETN.Host Name                   | Undesignated |             |   |    |
| * To make calculation (<br>conversion definition | iR-ETN.Firmware Revision           | Undesignated |             |   |    |
| Tag Library                                      | iR-ETN.Hardware Revision           | Undesignated |             |   |    |
|                                                  | iR-ETN.Power Consumption           | Undesignated |             |   |    |
|                                                  | R-ETN.Current Power<br>Consumption | Undesignated |             |   |    |
|                                                  | iR-ETN.Power Supply                | Undesignated |             |   |    |
|                                                  | D IP ETN Life Guard Time           | Undesignated |             | ¥ |    |
|                                                  | Tag: iR-ETN.Vendor Name            |              |             |   | Ok |

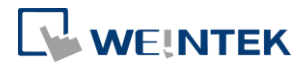

## Export PLCopenXML

Exporting PLCopenXML file can help users quickly build communication parameters when establishing connection between a CODESYS device and an iR-ETN/iR-ETN40R.

1. Launch EasyRemoteIO and select [File] » [Export PLCopenXML].

| EasyRemotelO          |              |                                        |                 |              | - 0           |
|-----------------------|--------------|----------------------------------------|-----------------|--------------|---------------|
| ile Edit View Onlin   | e Tools Help |                                        |                 |              |               |
| 📄 Open                | Ctrl+0       | B 🛛 🖬 🐘 💵 🗰 🗠 % %                      |                 |              |               |
| A New                 | Ctrl+N       | ×                                      |                 |              |               |
| Save                  | Ctrl+S       | IO / Modules Address Map Parameter Pov | ver Information |              |               |
| Save As               |              | Channel Name                           | Modbus Mapping  | Online Value | Project Value |
| Export Teg            |              | ✓ #1: iR-AM06-VI                       |                 |              |               |
| Export log            |              | Product Code                           | 0x7530          | 0x0635       |               |
| Export PLCopenAIVIL   |              | Firmware Revision                      | 0x7531          | 1.0.0.0      |               |
| Export EtherNet/IP EE | os           | Hardware Revision                      | 0x7532          | 1.0.0.0      |               |
|                       |              | Power Consumption                      | 0x7533          | 0.35 W       |               |
|                       |              | Point of Digital Input                 | 0x7556          | 0            |               |
|                       |              | Point of Digital Output                | 0x7557          | 0            |               |
|                       |              | Number of Analog Input                 | 0x7558          | 4            |               |
|                       |              | Number of Analog Output                | 0x7559          | 2            |               |
|                       |              | Analog Output Error Mode #0            | 0x1815[0]       | Error value  | Error value   |
|                       |              | Analog Output Error Mode #1            | 0x1815[1]       | Error value  | Error value   |
|                       |              | Analog Output Error Value #0           | 0x1819          | 0            | 0             |
|                       |              | Analog Output Error Value #1           | 0x181a          | 0            | 0             |
|                       |              | Output Mode #0                         | 0x4e20          | ±10V         | ±10V          |
|                       |              | Output Mode #1                         | 0x4e21          | Close        | Close         |
|                       |              | Output Scale Range Upper Limit #0      | 0x4e24          | 32000        | 32000         |
|                       |              | Output Scale Range Upper Limit #1      | 0x4e25          | 32000        | 32000         |
|                       |              | Output Scale Range Lower Limit #0      | 0x4e28          | -32000       | -32000        |
|                       |              | Output Scale Range Lower Limit #1      | 0x4e29          | -32000       | -32000        |

 Select the device and set the file version to be exported. The file version should be the same as that of the Modbus\_TCP\_Slave in CODESYS IDE. The version used in the example below is 3.5.16.0.

| Channel Select                                                                                | ×    |
|-----------------------------------------------------------------------------------------------|------|
| → IR-ETN (192.168.3.212)                                                                      |      |
| > [] iR-ETN (192.168.1.135)                                                                   |      |
| > iR-ETN (192.168.1.136)                                                                      |      |
|                                                                                               |      |
|                                                                                               |      |
|                                                                                               |      |
|                                                                                               |      |
|                                                                                               |      |
|                                                                                               |      |
|                                                                                               |      |
|                                                                                               |      |
|                                                                                               |      |
|                                                                                               |      |
|                                                                                               |      |
|                                                                                               |      |
| <                                                                                             | >    |
| Select All         Unselect All         Export file version : 3.5.16.0         OK         Can | icel |

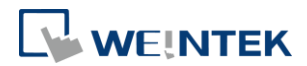

#### Add Device $\times$ Name Modbus\_TCP\_Slave Action ● Append device ○ Insert device ○ Plug device ○ Update device String for a full text search Vendor <All vendors> Name Vendor Version Description 🖃 🔟 Fieldbuses 🖮 📖 Modbus Modbus TCP Slave Modbus TCP Slave 3S - Smart Software Solutions GmbH 3.5.16.0 A generic Modbus c Modbus TCP Slave 3S - Smart Software Solutions GmbH 4.1.0.0 A generic Modbus c < | > Group by category 🗸 Display all versions (for experts only) 🗌 Display outdated versions

3. Launch CODESYS, add [Ethernet] » [Modbus\_TCP\_Master] device.

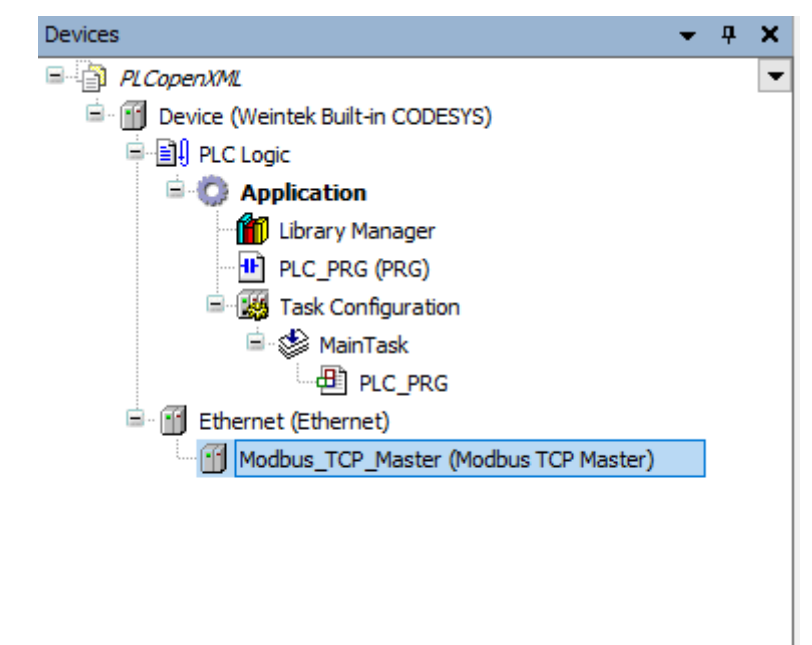

4. Select [Project] » [Import PLCopenXML] to import PLCopenXML.

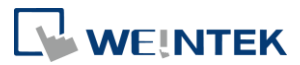

| Devices                                                                                                    | <b>-                                    </b> | IR_ETN_192_168_3_212_ X    |   |                                |                                                  |                 |             |        |                 |              |        |
|----------------------------------------------------------------------------------------------------|----------------------------------------------|----------------------------|---|--------------------------------|--------------------------------------------------|-----------------|-------------|--------|-----------------|--------------|--------|
| = (1) PLCopenXML                                                                                                    |                                              |                            | _ |                                |                                                  |                 |             |        |                 |              |        |
| 😑 🏢 Device (Weintek Built-in CODESYS)                                                                                                    |                                              | General                    |   | Name                           | Access Type                                      | Trigger         | READ Offset | Length | Error Handling  | WRITE Offset | Length |
| PLC Logic                                                                                                    |                                              | Modbus Slave Channel       | 0 | 1: iR-AM06-VI. Analog Input    | Read Input Registers (Function Code 04)          | Cyclic, t#100ms | 16#0000     | 4      | Keep last Value |              |        |
| Opplication     Mill Library Manager     HPLC_PRG (PRG)     Set 2 (2000)     Set 2 (2000)     Set 2 (20 |                                              |                            | 1 | 1: IR-AM06-VI. Analog Output   | Read/Write Multiple Registers (Function Code 23) | Cyclic, t#100ms | 16#0100     | 2      | Keep last Value | 16#0100      | 2      |
|                                                                                                    |                                              | Modbus Slave Init          | 2 | 2: iR-DM16-N.Digital Input     | Read Discrete Inputs (Function Code 02)          | Cyclic, t#100ms | 16#0000     | 8      | Keep last Value |              |        |
|                                                                                                    |                                              |                            | 3 | 2: iR-DM16-N.Digital Output(R) | Read Coils (Function Code 01)                    | Cyclic, t#100ms | 16#0000     | 8      | Keep last Value |              |        |
|                                                                                                    |                                              | ModbusTCPSlave Parameters  | 4 | 2: iR-DM16-N.Digital Output(W) | Write Multiple Coils (Function Code 15)          | Cyclic, t#100ms |             |        |                 | 16#0000      | 8      |
| 🖻 🥸 MainTask                                                                                                    |                                              |                            |   |                                |                                                  |                 |             |        |                 |              |        |
| PLC_PRG                                                                                                    |                                              | ModbusTCPSlave I/O Mapping |   |                                |                                                  |                 |             |        |                 |              |        |
| Ethernet (Ethernet)                                                                                                    |                                              |                            |   |                                |                                                  |                 |             |        |                 |              |        |
| Modbus_TCP_Master (Modbus TCP Master)                                                                                                    |                                              | Status                     |   |                                |                                                  |                 |             |        |                 |              |        |
| ー 団 R_ETN_192_168_3_212_ (Modbus TC                                                                                                    | Slave)                                       | Information                |   |                                |                                                  |                 |             |        |                 |              |        |

 After importing the file, the selected iR-ETN/iR-ETN40R can be found in the CODESYS project with the read/write channels and parameters set.

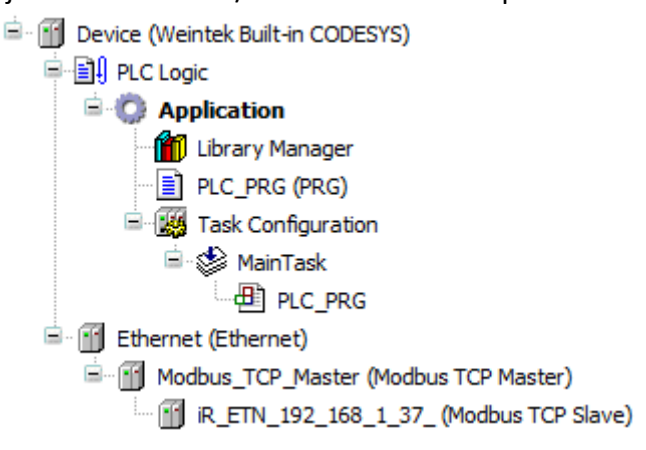

## Export EtherNet/IP EDS

Exporting EtherNet/IP EDS file can generate Electronic Data Sheets of iR-ETN/iR-ETN40R.

1. Launch EasyRemoteIO and select [File] » [Export EtherNet/IP EDS].

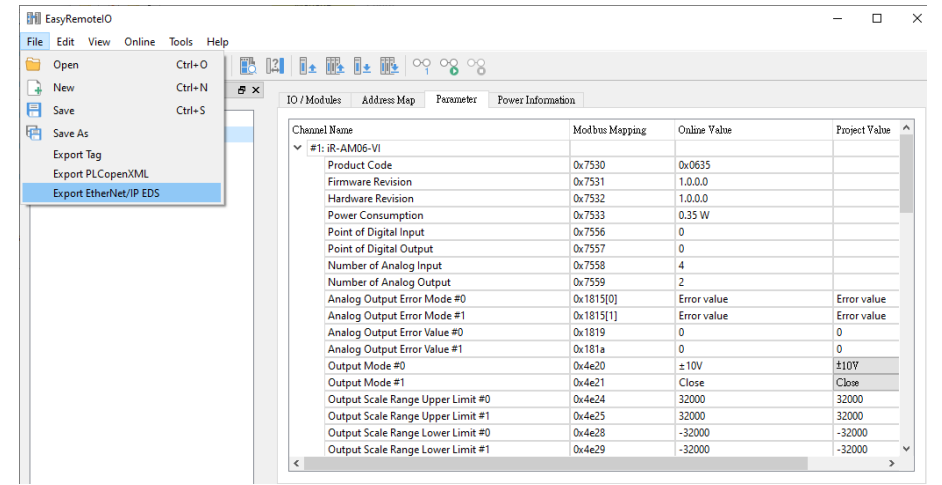

2. Import EtherNet/IP EDS in the user interface of EtherNet/IP device. Please see <u>iR-ETN EtherNet/IP Connection Guide</u> for more information.